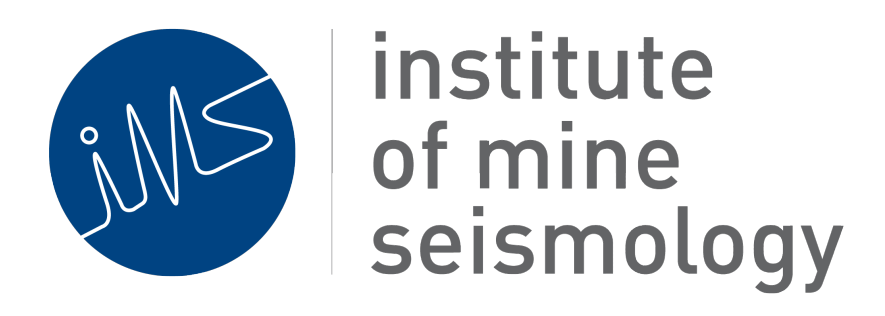

# **IMS 3D Engine Advisory**

3 March 2020

Ernest Lötter (Ernest.Lotter@IMSeismology.org)

Document Number IMS-3D-ENGINE-ADVISORY-202003-ECLv0

## Contents

| 1 | Overview       | 3 |
|---|----------------|---|
| 2 | Activating JME | 3 |

## **List of Figures**

| 1 | General 3D settings                                              | 3 |
|---|------------------------------------------------------------------|---|
| 2 | Particular fine-grained settings for JME. The AWT setting may be |   |
|   | particularly helpful in some situations                          | 4 |

## **List of Tables**

| l Change record |  |  | • | • | • | • | • | • | • | • | • | • | • | • | • | • | • | • | • |  |  | • | • | • |  | • | • |  | 2 |
|-----------------|--|--|---|---|---|---|---|---|---|---|---|---|---|---|---|---|---|---|---|--|--|---|---|---|--|---|---|--|---|
|-----------------|--|--|---|---|---|---|---|---|---|---|---|---|---|---|---|---|---|---|---|--|--|---|---|---|--|---|---|--|---|

|            | Change Control Record |          |
|------------|-----------------------|----------|
| Date       | Description           | Revision |
| 2020/03/03 | Original document     | 0        |

Table 1: Change record

|                                                                                                    |                                                                                                    |                                                                                                    |                                                                                                    |                                                                                                    |                                                                                                    |                                                                           | Options                                                               |                      |        |        |         | O Eilto     | r (Ctcl+E)    |
|----------------------------------------------------------------------------------------------------|----------------------------------------------------------------------------------------------------|----------------------------------------------------------------------------------------------------|----------------------------------------------------------------------------------------------------|----------------------------------------------------------------------------------------------------|----------------------------------------------------------------------------------------------------|---------------------------------------------------------------------------|-----------------------------------------------------------------------|----------------------|--------|--------|---------|-------------|---------------|
| onfigs                                                                                                    | <b>O</b><br>Mechanism                                                                                                    | Trace                                                                                                    | 💮<br>Vantage                                                                                                    | 3D View                                                                                                    | ଞ୍ଚିନ୍ଦ୍ର<br>General                                                                                | EE<br>Keymap                                                              | Appearance                                                            | Miscellaned          | ous    |        |         | C Fille     | r (cuter)     |
| Loc                                                                                                    | Distanc                                                                                                    | e Scale                                                                                                    | anged                                                                                                    | Editors                                                                                                    | 3D Grid                                                                                             | oral                                                                      | Mourse                                                                | Length Calo          | ulator | Events | Dicking | Axis Overla | y             |
| D C-                                                                                                    | io Overtay                                                                                                    |                                                                                                    | anced                                                                                                    | Editors                                                                                                    | Gei                                                                                                 |                                                                           | Mouse                                                                 | ROLALION             | JME    | Evenus | Picking | Corre       | Encevenc      |
| 3D Eng                                                                                                    | gine (change re                                                                                                    | equires re                                                                                                    | escarc)                                                                                                    |                                                                                                    |                                                                                                    |                                                                           |                                                                       |                      |        |        |         |             |               |
| d<br>3D Tes<br>3D Tes<br>4 Anti<br>3D Ov<br>0 Ov<br>0 Ov<br>0 Auti<br>0 Auti<br>0 Auti<br>0 On<br>0 De<br>0 De<br>Mesh f<br>Com<br>Max | ↑<br>1 2<br>500 €<br>mated vewpo<br>erlay renderinner<br>relay sorting (b<br>comatically mo<br>bow viewpoint r<br>oder visual ele-<br>ue J3D tasks<br>ly erase backg<br>bug (informati<br>Rendering<br>pression ○ 1<br>Normal Angle | 2 3<br>Duration  <br>g enabled<br>by position<br>we cente<br>otation w<br>ments rel<br>(alternat<br>round or<br>on writte<br>None [<br>[deg] | [millisecond<br>tions   d (strongly r<br>n) enabled<br>rof rotation<br>vhen mouse<br>lative to the<br>lative to the<br>inresize ope<br>en to output<br>b Low •<br>8 + | Is]<br>Experiment<br>commence<br>Double<br>(experime<br>e-wheeling<br>dir centroids<br>used run, ex<br>rations (AW<br>ilog)<br>High | al version<br>led)<br>=-buffering<br>ntal)<br>with CTRL<br>: (experime<br>operiments<br>T) to addre | g of viewe<br>Invert 3D<br>and SHIFT<br>:ntal, requ<br>I)<br>ss flickerii | r container pan<br>viewer colours<br>iires restart)<br>ng in Windows, | el<br>requíres resta | rt     |        |         |             |               |
|                                                                                                    | Import                                                                                                    |                                                                                                    |                                                                                                    |                                                                                                    |                                                                                                    |                                                                           |                                                                       |                      |        |        |         | OK          | tereter Corre |

Figure 1: General 3D settings.

### **1** Overview

The 3D visualisation software packages of IMS (in particular Vantage and Ticker3D) has for long used a single 3D engine, colloquially known as "Java3D" as its backend. A significant effort has gone into modularising this and allowing the option to swap this default engine for other more modern, high-performance alternatives. The first such option, known as "JME" is available as a selectable option in our software now, and may become the default in the future.

### 2 Activating JME

To activate the JME engine, open Vantage/Ticker3D, and navigate to Tools->Options->3D View, then go to the "General" tab, as shown in Figure 1.

The "3D Engine" setting (with Java3D as current default) can be switched to JME. If this change is made, the application has to be restarted for this change to take effect. In most circumstances, this should present an improvement in performance,

| onfigs Mechanism                                                                                                    | Trace                                                    | ()<br>Vantage     | 3D View     | ୍ଦ୍ଧି<br>General | Keymap | Appearance   | Miscellaned     | DUS         |             |            | ۹             |
|----------------------------------------------------------------------------------------------------|----------------------------------------------------------|-------------------|-------------|------------------|--------|--------------|-----------------|-------------|-------------|------------|---------------|
| Distanc                                                                                                    | e Scale                                                  |                   |             | 3D Grid          |        |              | Length Calc     | ulator      |             |            | Axis Overlay  |
| Logo Overlay                                                                                                    | Adv                                                      | /anced            | Editors     | Ger              | neral  | Mouse        | Rotation        | JME         | Events      | Picking    | Current Event |
| OpenGL Standard<br>OpenGL2<br>Transparency Z-orde<br>DEFAULT<br>Frames per Second<br>30<br>Classing samples<br>0 1 2 4<br>Click Sensitivity for Pl<br>5<br>Mechanism Sphere R                                                                                                    | OpenGL<br>ring<br>ounter El<br>8 (<br>cking<br>esolution | 3<br>nabled<br>16 | Display Sta | ats              |        |              |                 |             |             |            |               |
| Capyas Mode                                                                                                    |                                                          |                   |             |                  |        |              |                 |             | Clippi      | ing Method |               |
| ○ Swing ○ AW                                                                                                    | ī                                                        |                   |             |                  |        |              |                 |             | 00          | Geometry C | Shader        |
| Options                                                                                                    |                                                          |                   |             |                  |        |              |                 |             |             |            |               |
| Vertical Sync                                                                                                    |                                                          |                   |             |                  |        |              | Render Points   | as Sprites  |             |            |               |
| Gamma Correct                                                                                                    | ion                                                      |                   |             |                  |        |              | Show axes at c  | amera foc   | us point    |            |               |
| Parallel Project                                                                                                    | on                                                       |                   |             |                  |        |              | Decaying mom    | ientum mo   | tion        |            |               |
| Mouse Moment                                                                                                    | um (Rota                                                 | ate, Pan, Zo      | om)         |                  |        | $\checkmark$ | Enable use of l | _evel of De | tail (LODs) |            |               |
| Merge events in Merge events in Merge event | nto single                                               | e mesh            |             |                  |        |              | Render mecha    | nisms in sh | aders       |            |               |

Figure 2: Particular fine-grained settings for JME. The AWT setting may be particularly helpful in some situations.

however if this is not the case, the setting can be reverted at the same place. Figure 2 illustrates some optional fine-grained controls of the JME renderer (available under the "JME" tab).

These options are available in any build of the IMS software from July 2019 and onwards.